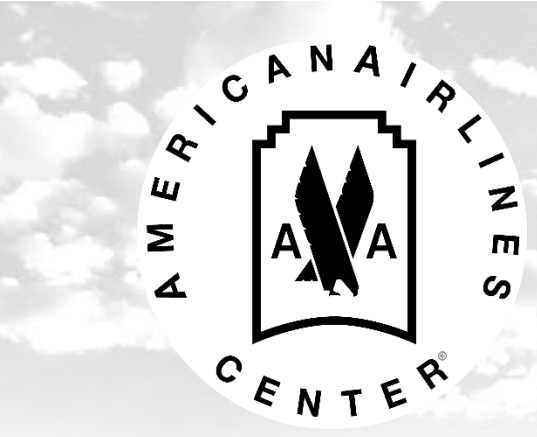

# Ticketmaster Account Manager User Guide

Account Manager lets you manage your premium tickets quickly and efficiently. Try logging in today!

## **Table of Contents**

| 1. Login Guide                   | 3         |
|----------------------------------|-----------|
| 2. Purchase Presale Tickets      | 4         |
| 3. Additional Parking            | 14        |
| 4. Pay Invoices                  | 24        |
| 5. Manage My Tickets             | 29        |
| Print-at-Home                    | 31        |
| Transfer Tickets                 | 34        |
| 6. Frequently Asked Questions    | 38        |
| *Policies and Procedures subject | to change |

### Login Guide

Account Manager Link https://oss.ticketmaster.com/html/ home.html?l=EN&team=aacenter

Login Information If you do not have the login information, please contact Premium Services at 214-665-4289 or platinumservices@aacntr.com.

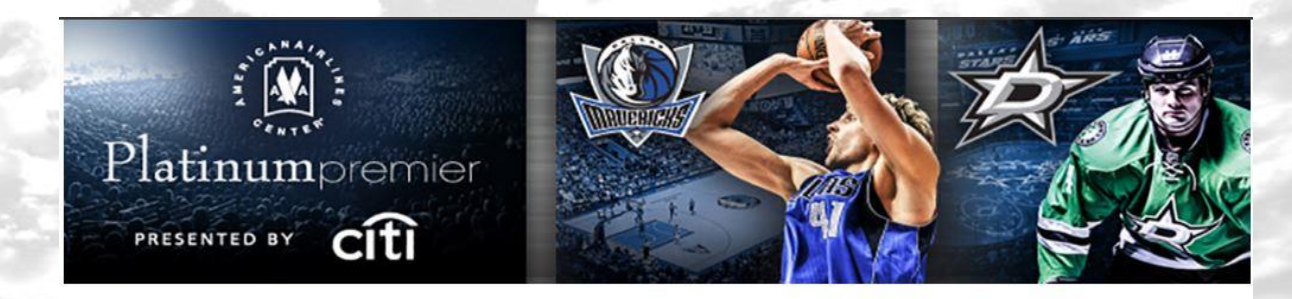

#### American Airlines Center AccountManager

powered by ticketmaster

faq | contact us

#### Manage Your Platinum Account

My Platinum Account Manager lets you manage your season tickets quickly and easily. Now you can forward tickets to a friend or client!

Features • Forward tickets to friends via email • Sell tickets on Platinum TicketExchange • Pay invoices online • Manage all tickets at a glance

| continue                                                             |
|----------------------------------------------------------------------|
| sword?                                                               |
|                                                                      |
| ) for your account, please contact customer service at (214) 665-422 |
| er Account Manager account.                                          |
|                                                                      |

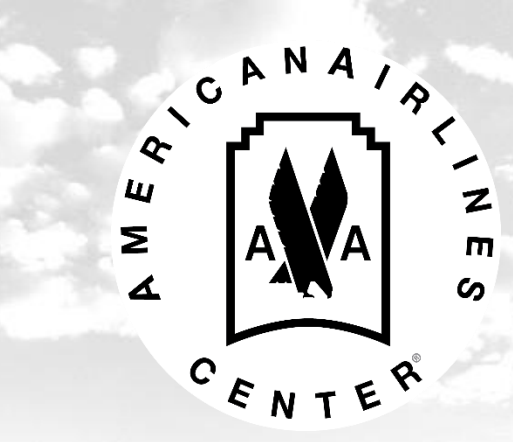

Account Manager allows you to purchase platinum level tickets during pre-sales for concerts and family shows.

When concerts and family shows are announced, you can purchase platinum level tickets through Account Manager during the appropriate pre-sale period.

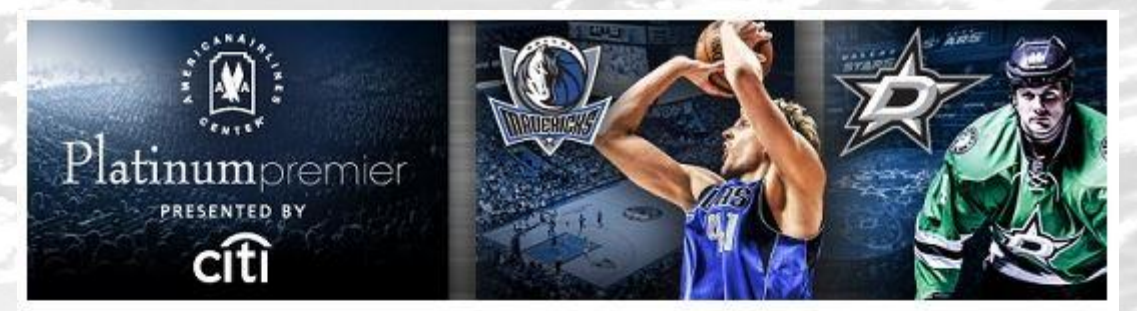

**Concert Announcement** 

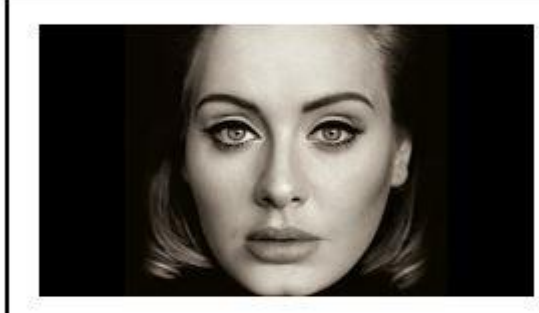

Adele American Airlines Center November 1, 2016 7:30PM

Platinum Tickets: \$145.50

#### **Purchase Tickets Through Account Manager!**

In order to protect all credit card information used to purchase platinum tickets for concerts and family shows, Premium Services will now be utilizing Ticketmaster Account Manager for all orders.

Please <u>login</u> and select the offer to the left of your screen. Tickets will be processed within 24 hours after the deadline. You can then view your seat locations on Account Manager.

Platinum tickets for this performance are \$145.50 each. The deadline to purchase tickets is Tuesday, December 2 at 12:00 PM.

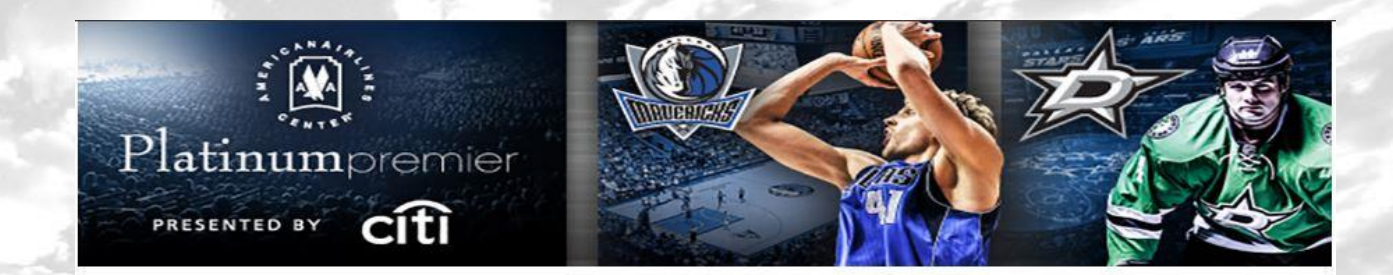

#### American Airlines Center AccountManager

powered by ticketmaster\*

home | fag | contact us | view cart | log out

**Step 1:** Log into Account Manager.

**Step 2:** Select the offer on the left side of the screen under "Platinum Premier Pre-Sale".

| Hello, Emily Evans                                                  | Your Invoice ( an invoice pa             | yment is due)               | Net                   | w Invoices   Completed Invoice |
|---------------------------------------------------------------------|------------------------------------------|-----------------------------|-----------------------|--------------------------------|
| You are currently in Account 202<br>edit my profile                 | ▼ Stars 0407 91193                       |                             |                       |                                |
| Need Help?                                                          | Account Details                          |                             |                       |                                |
| <ul> <li>Watch out AccountManager<br/>tour.</li> <li>FAQ</li> </ul> | (1) Total Invoice Amount:                |                             | USD 200.00            | Pay Now                        |
| view all quick links                                                | Overdue Amount:                          |                             | U SD 0.00             |                                |
| *                                                                   | Next Payment Due Date: ( due 05          | /28/2016 )                  | USD 200.00            | Pay Now                        |
| Click To<br>View/Print<br>Transaction                               | Outstanding Balance:                     |                             | USD 200.00            | Pay Now                        |
| History                                                             | Amount Paid to Date:                     |                             | U SD 0.00             |                                |
| Platinum Premier Pre-Sale                                           | Manage My Tickets                        |                             |                       |                                |
| You are eligible to request seats for the<br>event(s) listed below. | My Ticket Options                        |                             |                       |                                |
| Premium ROFR test<br>Expires Tue, May 31, 2016 8:00 PM              | TRANSFER<br>Transfer tickets to friends. | PRINT<br>Print your ticket. | SELL<br>List your tic | kets for sale.                 |
| view all offers                                                     |                                          |                             |                       | manage my tickets              |
| view history                                                        | My Upcoming Events                       |                             |                       |                                |
| Address Book                                                        | and Dr. AM                               |                             |                       |                                |

#### Step 3: Accept Offer.

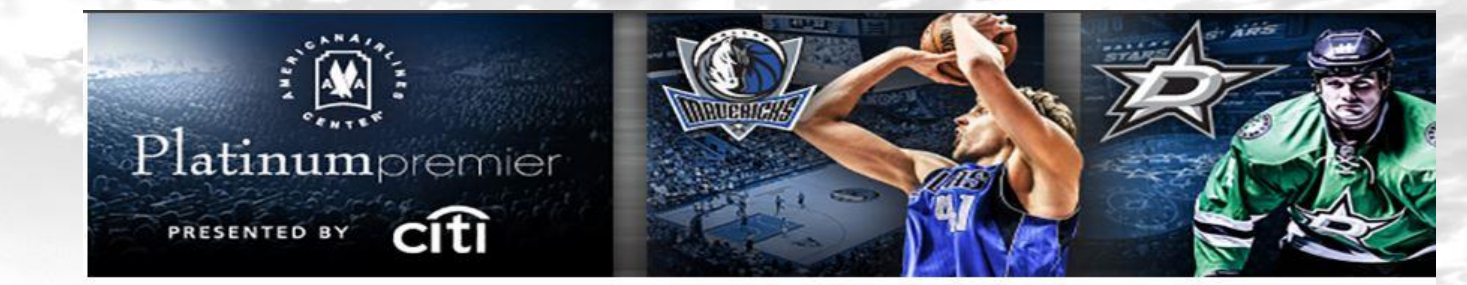

American Airlines Center AccountManager

powered by ticketmaster\*

home | fag | contact us | view cart | log out

All orders must be submitted before the deadline. If you decline the offer, you will not have the opportunity to purchase platinum tickets.

| Hello, Emily Evans                                                                                                    | Platinum Premier                                                               | Pre-Sale Offe                    | rs                                   |                               | view histor                  |
|----------------------------------------------------------------------------------------------------|--------------------------------------------------------------------------------|----------------------------------|--------------------------------------|-------------------------------|------------------------------|
| Platinum Premier                                                                                                    | If the pre-sale order is not a Event                                           | submitted by the deadlin<br>Even | ne date, the offer will a<br>nt Date | utomatically expire.<br>Venue | Offer Expiration             |
| Should you have any questions, please<br>do not hesitate to either call the<br>Premium Services Hotline: 214-665-<br>4289 or email<br>platinumservices@aacntr.com. | CANA P<br>WW<br>CENTE                                                          | remium ROFR test                 | Thu, Jun 30, 2016<br>8:00 PM         | American Airlines Center      | Tue, May 31, 2016<br>8:00 PM |
|                                                                                                    | Right of First Refusal <ul> <li>Accept Offer</li> <li>Decline offer</li> </ul> | >                                |                                      |                               |                              |

**Step 4:** Select Number of Tickets and Pricing.

You can only purchase tickets in one price code.

**Note:** A \$5 facility fee will be included on each ticket purchased.

| vent       Levent Date       Venue       Offer Expiration         Image: State of the state of the stat                                                      | pre-sale order is not subm                                                                                                    | nitted by the deadli                                   | ine date, the offer will au   | tomatically expire.                  |                                 |
|----------------------------------------------------------------------------------------------------|----------------------------------------------------------------------------------------------------|--------------------------------------------------------|-------------------------------|--------------------------------------|---------------------------------|
| Permium ROFR test       Thu, Jun 30, 2016       American Airlines Centre       The, May 31, 2016         Support       Support       Support       Support         Appleted of First Refusal       Accept Offer       Image: Support       Support         Accept Offer       Image: Support       Image: Support       Support         Accept Offer       Image: Support       Image: Support       Support         Accept Offer       Image: Support       Image: Support       Image: Support         Accept Offer       Image: Support       Image: Support       Image: Support         Accept Offer       Image: Support       Image: Support       Image: Support       Image: Support         Accept Offer       Image: Support       Image: Support       Image:                                                                                                    | Event                                                                                                    | Eve                                                    | nt Date                       | Venue                                | Offer Expiration                |
| Right of First Refusal          Accept Offer       Image: Control of Control of | C N T E C Premi                                                                                                    | um ROFR test                                           | Thu, Jun 30, 2016<br>8:00 PM  | American Airlines Center             | Tue, May 31, 2016<br>8:00 PM    |
| Accept Offer  Please note: This event has purchase restrictions. See below for details. 1. Select number of tickets and Section Number of tickets and Section Interview of a number of tickets. Other ticket types may be available (e.g. Child) for this event. Please contacts of inquiries. Interview of a number of 10 Tickets Interview of a number of 10 Tickets Interview of 10 Tickets Interview of 10 Tickets Interview of 10 Tickets<                                                                                                    | Right of First Refusal                                                                                                    |                                                        |                               |                                      |                                 |
| Please note: This event has purchase restrictions. See below for details.   1. Select number of tickets and Section   Mainternets:   Image: Image:                                    | Accept Offer 12                                                                                                    |                                                        |                               |                                      |                                 |
| Note: Price usplayed is the full price ticket. Other ticket types may be available (e.g. Child) for this event. Please contacts in quiries.                                                                                                    | Please note: This evo<br>1. Select number of t                                                                                              | ent has purchase<br>tickets and Secti                  | e restrictions. See bel<br>on | ow for details.                      |                                 |
| Image: Select Delivery:       Location       Price per Seat         iest B       50.00         State       State         Select Delivery:       Select Delivery Method •         Request Notes (Optional):                                                                                                    | Note: Price displayed is<br>us for inquiries.                                                                                               | s the full price ticke                                 | t. Other ticket types may     | y be available (e.g. Child) for this | s event. Please contac          |
| Location Price per seat<br>test A \$20.00<br>\$0.00<br>2. Select Delivery: Select Delivery Method •<br>Request Notes (Optional):<br>Additional Comments:<br>3. Select your payment method.<br>Payment Option: Select Payment Option •<br>Total Amou<br>\$0.00<br>Continue                                                                                                    | Minimum of 1 and a                                                                                                    | Maximum of 10                                          | lickets                       | <b>D</b>                             |                                 |
| test A \$20.00   test B \$10.00   \$0.00     \$0.00     \$0.00     \$0.00     \$0.00     \$0.00     \$0.00     \$0.00     \$0.00     \$0.00     \$0.00     \$0.00     \$0.00     \$0.00     \$0.00     \$0.00     \$0.00     \$0.00     \$0.00     \$0.00     \$0.00     \$0.00                                                                                                      |                                                                                                    | Location                                               |                               | Price per Seat                       |                                 |
| Itest b   Structure   Structure   <                                                                                                    |                                                                                                    | O test                                                 | A )                           | \$20.00                              |                                 |
| S0.00  2. Select Delivery: Select Delivery Method ▼  Request Notes (Optional):  Additional Comments:  3. Select your payment method.  Payment Option: Select Payment Option ▼  Total Amou  \$0.0  Continue  Applicable delivery and fee charges may apply upon approv                                                                                                    |                                                                                                    | lesi                                                   | ь                             | 310.00                               |                                 |
| 2. Select Delivery:       Select Delivery Method ▼         Request Notes (Optional):                                                                                                    |                                                                                                    |                                                        |                               | \$0.00                               |                                 |
| Request Notes (Optional):<br>Additional Comments:<br>3. Select your payment method.<br>Payment Option: Select Payment Option •<br>Total Amou<br>\$0.0<br>Continue<br>Applicable delivery and fee charges may apply upon approv                                                                                                    |                                                                                                    |                                                        |                               | 0000                                 |                                 |
| Additional Comments:<br>3. Select your payment method.<br>Payment Option: Select Payment Option •<br>Total Amou<br>\$0.0<br>Continue<br>Applicable delivery and fee charges may apply upon approv                                                                                                    | 2. Select Delivery:                                                                                                    | Select Deliver                                         | ry Method 🔻                   |                                      |                                 |
| 3. Select your payment method.<br>Payment Option: Select Payment Option ▼<br>Total Amou<br>\$0.0<br>Continue<br>Applicable delivery and fee charges may apply upon approv                                                                                                    | 2. Select Delivery:<br>Request Notes (Option                                                                                                | Select Deliver                                         | ry Method 🔻                   |                                      |                                 |
| 3. Select your payment method.<br>Payment Option: Select Payment Option ▼<br>Total Amou<br>\$0.0<br>Continue<br>Applicable delivery and fee charges may apply upon approv                                                                                                    | 2. Select Delivery:<br>Request Notes (Option<br>Additional Comments:                                                                        | Select Deliver                                         | ry Method 🔻 ]                 |                                      |                                 |
| 3. Select your payment method.<br>Payment Option: Select Payment Option •<br>Total Amou<br>\$0.0<br>Continue<br>Applicable delivery and fee charges may apply upon approv                                                                                                    | 2. Select Delivery:<br>Request Notes (Option<br>Additional Comments:                                                                        | Select Deliver                                         | ry Method ▼                   |                                      |                                 |
| Payment Option: Select Payment Option ▼<br>Total Amou<br>\$0.0<br>Continue<br>Applicable delivery and fee charges may apply upon approv                                                                                                    | 2. Select Delivery:<br>Request Notes (Option<br>Additional Comments:                                                                        | Select Deliver                                         | ry Method 🔻                   |                                      |                                 |
| Total Amou<br>\$0.0<br>continue<br>Applicable delivery and fee charges may apply upon approv                                                                                                    | <ol> <li>Select Delivery:</li> <li>Request Notes (Option<br/>Additional Comments:</li> <li>Select your payments</li> </ol>                  | Select Deliver                                         | ry Method 🔻 ]                 |                                      |                                 |
| \$0.0<br>continue<br>Applicable delivery and fee charges may apply upon approv                                                                                                    | <ol> <li>Select Delivery:</li> <li>Request Notes (Option<br/>Additional Comments:</li> <li>Select your payme<br/>Payment Option:</li> </ol> | Select Deliver<br>nal):<br>ent method.<br>Select Payme | ny Method •                   |                                      |                                 |
| Applicable delivery and fee charges may apply upon approv                                                                                                    | <ol> <li>Select Delivery:</li> <li>Request Notes (Option<br/>Additional Comments:</li> <li>Select your payme<br/>Payment Option:</li> </ol> | Select Deliver<br>hal):<br>ent method.<br>Select Payme | ry Method ▼                   |                                      | Total Amou                      |
| Applicable delivery and fee charges may apply upon approv                                                                                                    | <ol> <li>Select Delivery:<br/>Request Notes (Option<br/>Additional Comments:</li> <li>Select your payme<br/>Payment Option:</li> </ol>      | Select Deliver                                         | ry Method ▼                   |                                      | Total Amou<br>\$0.0             |
| 1441-11-11 Territor Standard and Abberr                                                                                                    | <ol> <li>Select Delivery:</li> <li>Request Notes (Option<br/>Additional Comments:</li> <li>Select your payme<br/>Payment Option:</li> </ol> | Select Deliver<br>nal):<br>ent method.<br>Select Payme | ny Method                     |                                      | Total Amou<br>\$0.0             |
|                                                                                                    | <ol> <li>Select Delivery:</li> <li>Request Notes (Option<br/>Additional Comments:</li> <li>Select your payme<br/>Payment Option:</li> </ol> | Select Deliver<br>hal):<br>ent method.<br>Select Payme | ry Method •                   | icable delivery and fee chames n     | Total Amou<br>\$0.0<br>continue |

**Step 5:** Select TicketFast as the Delivery Method.

TicketFast allows you to print or transfer tickets from your online account once the order has been processed.

#### Platinum Premier Pre-Sale Offers view history If the pre-sale order is not submitted by the deadline date, the offer will automatically expire. Event Event Date Venue Offer Expiration Premium ROFR test Thu, Jun 30, 2016 American Airlines Center Tue, May 31, 2016 8:00 PM 8:00 PM Right of First Refusal Accept Offer 22 Please note: This event has purchase restrictions. See below for details. 1. Select number of tickets and Section Note: Price displayed is the full price ticket. Other ticket types may be available (e.g. Child) for this event. Please contact us for inquiries Minimum of 1 and a Maximum of 10 Tickets 2 . I ocation Price per Seat test A \$20.00 test B \$40.00 2. Select Delivery: Ticket Fast Request Notes (Optional) Additional Comments: How many would you Select your payment method. Payment Option: Select Payment Option . Total Amount \$40.00 contin Applicable delivery and fee charges may apply upon approval. O Decline offer

home

# **Step 7:** Select Payment Method.

Click "Add a New Card" if card is not on file.

**Note:** Only one credit card can be charged.

| ed by the dead                                                               |                                             |                                      |                             |
|------------------------------------------------------------------------------|---------------------------------------------|--------------------------------------|-----------------------------|
| -                                                                            | lline date, the offer will au               | itomatically expire.                 | Office Function the         |
| EV                                                                           | ent Date                                    | Venue                                | Offer Expiration            |
| n ROFR test                                                                  | Thu, Jun 30, 2016<br>8:00 PM                | American Airlines Center             | Tue, May 31, 201<br>8:00 PM |
| t has purchas<br>kets and Sect                                               | se restrictions. See bel<br>ion             | ow for details.                      |                             |
| aximum of 10                                                                 | et. Other ticket types may<br>Tickets       | y be available (e.g. Child) for this | event. Please conta         |
| Location                                                                     |                                             | Price per Seat                       |                             |
| e tes                                                                        | it A                                        | \$20.00                              |                             |
| tes                                                                          | t B                                         | \$10.00                              |                             |
|                                                                              |                                             | \$40.00                              |                             |
|                                                                              |                                             |                                      |                             |
| Ticket East                                                                  | -                                           |                                      |                             |
| Ticket Fast                                                                  |                                             |                                      |                             |
| Ticket Fast                                                                  | <b>▼</b>                                    |                                      |                             |
| Ticket Fast                                                                  | <b>.</b>                                    |                                      |                             |
| Ticket Fast                                                                  | •                                           |                                      |                             |
| Ticket Fast<br>):                                                            | <b>*</b>                                    |                                      |                             |
| Ticket Fast<br>):<br>method.                                                 | T Card                                      |                                      |                             |
| Ticket Fast<br>):<br>Credit/Debit<br>nation                                  | T Card                                      |                                      |                             |
| Ticket Fast<br>):<br>c method.<br>Credit/Debit<br>nation<br>elete a card by  | T Card T Card T Clicking on the links below | м.                                   |                             |
| Ticket Fast<br>:<br>:<br>:<br>:<br>:<br>:<br>:<br>:<br>:<br>:<br>:<br>:<br>: | Card T                                      | м.                                   |                             |
| Ticket Fast<br>):<br>Credit/Debit<br>nation<br>elete a card by               | Card T                                      | м.                                   |                             |
| Ticket Fast<br>method.<br>Credit/Debit<br>nation                             | Card Card Cicking on the links below        | и.                                   | Total Ame<br>\$40.1         |
| Ticket Fast<br>):<br>Credit/Debit<br>nation<br>elete a card by               | Card •                                      | v                                    | Total Amu<br>\$40.0         |

10

Platinum Premier Pre

If the pre-sale order is not submi

Right of First Refusal

Accept Offer 12

Please note: This even

1. Select number of tid Note: Price displayed is to us for inquiries. Minimum of 1 and a M

2. Select Delivery:

Request Notes (Optiona Additional Comments:

Select your paymen
 Payment Option:

Credit Card Inform You may add, edit or d Add a New Card

O Decline offer

Premiu

#### Enter your credit card information and select "continue."

#### Credit Card Information

You may add, edit or delete a card by clicking on the links below.

Add a New Card

Please enter the first and last name, street address and zip exactly as it appears on your credit card statement.

| First Name *        | (*)^                        | " = Required                                |
|---------------------|-----------------------------|---------------------------------------------|
| Last Name *         |                             |                                             |
| Address *           |                             |                                             |
| Postal / Zip Code * |                             |                                             |
| Card Type *         | American Express 🔻          |                                             |
| Card Number *       |                             |                                             |
| Expiration Date *   | <b>T</b>                    |                                             |
| CVV *               |                             |                                             |
|                     |                             | Total Amount                                |
|                     |                             | \$40.00                                     |
|                     |                             | continue                                    |
|                     | Applicable delivery and fee | charges may <del>apply upon</del> approval. |
| Decline offer       |                             |                                             |
|                     |                             |                                             |
|                     |                             | home                                        |
|                     |                             |                                             |

Step 8: Submit Request.

After confirming the information is correct, click "submit request."

You will receive an email notification with the summary of your order.

| »                                                               | REVIEW                                    |                                   | CONFIRMATION                         |                 |
|-----------------------------------------------------------------|-------------------------------------------|-----------------------------------|--------------------------------------|-----------------|
| Almost Done!                                                    |                                           |                                   |                                      |                 |
| American Airlines Center                                        | will charge <mark>a</mark> per ticket Fac | ility Fee of \$4.00. This will be | included in the price of the ticket. |                 |
| Event Details                                                   |                                           |                                   |                                      |                 |
| Event                                                           | Lo                                        | cation                            | Price                                | Total           |
| Premium ROFR test<br>Thu, Jun 30, 2016<br>8:00 PM    American A | A<br>A virlines Center                    |                                   | 2 x \$20.00                          | \$40.00         |
| Delivery: Ticket Fast                                           |                                           |                                   |                                      |                 |
|                                                                 |                                           |                                   | Item Total<br>Fee Total              | \$40.0<br>\$0.0 |
|                                                                 |                                           |                                   | Total Amount                         | \$40.0          |
| Request Notes                                                   |                                           |                                   |                                      |                 |
| The following is a summa                                        | ry of your question respons               | ses.                              |                                      |                 |
| Add                                                             | itional Comments:                         |                                   |                                      |                 |
|                                                                 |                                           |                                   |                                      |                 |
|                                                                 |                                           |                                   |                                      |                 |
| Payment Details                                                 |                                           |                                   |                                      |                 |
| card holder                                                     | credit card                               | expiration date                   | billing address                      |                 |
| Emily Evans                                                     | Mastercard                                | 05/19                             | 4€<br>75                             |                 |
|                                                                 |                                           |                                   |                                      |                 |
|                                                                 |                                           |                                   |                                      |                 |

#### Step 9: Print Tickets.

You can view your seat locations and manage all tickets 24 hours after the deadline.

All tickets purchased through the pre-sale must be printed electronically.

| 1-1 201C -                                                      |     |     |                                        |     | <u> </u>                                       | () instru                             |
|-----------------------------------------------------------------|-----|-----|----------------------------------------|-----|------------------------------------------------|---------------------------------------|
|                                                                 | Mon | Tue | Wed                                    | Thu | Fri                                            | Sat                                   |
| 1<br>(2016 Stars PO) ()<br>(2016 Stars PO) ()                   | 2   | 3   | 4                                      | 5   | 6                                              | 7<br>(2016 Stars PO<br>(2016 Stars PO |
| 8                                                               | 9   | 10  | 11                                     | 12  | 13<br>(Rihanna: PLAT) ()<br>(Rihanna: Rese) () | 14                                    |
| 15<br>(The Cure: PLA) ()<br>(The Cure: The) ()<br>v more events | 16  | 17  | 18<br>Florence And 0<br>Florence And 0 | 19  | 20                                             | 21                                    |
| 22                                                              | 23  | 24  | 25                                     | 26  | 27                                             | 28                                    |
| 29                                                              | 30  | 31  |                                        |     |                                                |                                       |

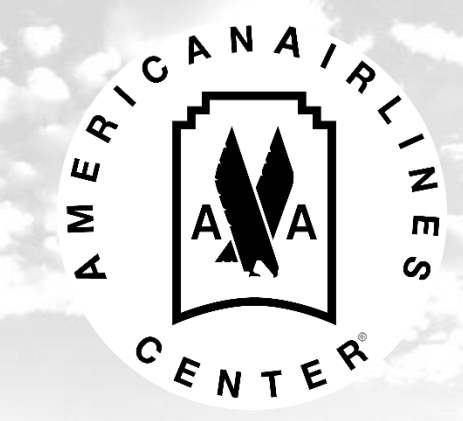

Account Manager allows you to purchase additional parking passes in The Lexus Garage.

# **Garage Parking** Parking Link:

https://oss.ticketmaste r.com/aps/aacenter/E N/promotion/home

**Additional Lexus** 

•

Step 1: Select the event you would like to purchase.

#### **American Airlines Center**

#### AccountManager

powered by ticketmaster

faq | contact us | log in

#### < 0 LEXUS RESERVE PARKING Offer Starts : October 23, 2015 7.00 AM Purchase additional Lexus Reserve Parking Passes. Limit 4 passes per Customer. Offer Expires : October 23, 2020 11:59 PM item date & time venue Ticket limits : Maximum of 4 ticket(s) NO Fri, Jul 15, 2016 find tickets Janet Jackson: Reserve Parking American Airlines Center IMAGE 8:00 PM NO Fri, May 13, 2016 find tickets Rihanna: Reserve Parking American Airlines Center IMAGE 7:30 PM NO Sun, May 15, 2016 find tickets The Cure: Reserve Parking American Airlines Center 7:00 PM IMAGE NO Florence And The Machine : Wed, May 18, 2016 American Airlines Center find tickets 7:30 PM **Reserve Parking** NO Sat, Jun 18, 2016 find tickets Selena Gomez: Reserve Parking American Airlines Center 7:30 PM IMAGE Wed, Jun 22, 2016 Steely Dan: Reserve Parking American Airlines Center find tickets 7:15 PM Demi Lovato & Nick Jonas: Mon, Sep 12, 2016 American Airlines Center find tickets **RESERVE** Parking 7:00 PM Sun, Oct 2, 2016 Mana: RESERVE Parking find tickets American Airlines Center 8:00 PM Fri, Oct 14, 2016 7:30 PM find tickets Keith Urban: RESERVE Parking American Airlines Center

#### Step 2: Promo code – reserve

#### Access an Offer

Close 🖂

Please enter the promo code associated to this offer. Once validated, you'll be able to continue with your purchase.

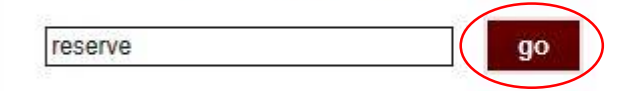

# **Step 3:** Select number of tickets.

- You can purchase up to 4 parking passes per event.
- Choose the price of the parking pass.
- Click "find seats."

#### Please note: This event has purchase restrictions; a maximum of 4 tickets can be purchased. By logging in or creating an account you Hello, Guest may have access to additional sea Keith Urban: RESERVE Parking Fri, Oct 14, 2016 7:30 PM American Airlines Center Keith Urban: RESERVE Parking Search for Tickets Promotional Offer: If you have received a promo code, take advantage the offer by entering the promo code Access an Offer RESERVE go has been accepted X LEXUS RESERVE PARKING Max of 4 ticket(s) Select number of tickets Adult Select your section \$20.00 Note: Tickets may not be available in all price levels and sections Have questions? Click here for our FAQ's. \*Please Note: Seats are not reserved until you proceed to the Shopping Cart. By clicking on the button below, or otherwise using this website, you agree to the Terms of Use find seats If you'd like another item, search again

#### Step 4: Confirm the information is correct and then select "add to cart."

| Hello, | Guest |  |
|--------|-------|--|
|        |       |  |

| Your order will expire in |  |
|---------------------------|--|
| 19:54                     |  |

| 4.       | Keith Urban: F    | RE   |
|----------|-------------------|------|
| 2 m<br>2 | Fri, Oct 14, 2016 | 7::  |
|          |                   | 1000 |

```
ESERVE Parking
                       30 PM
American Airlines Center
       Keith Urban: RESERVE Parking
```

```
Ticket Results
```

American Airlines Center AccountManager

1

Below are the available seats that best match your search. Please note that any applicable fees will be displayed in the cart.

| Location                | Туре                  | Price            | Total   |             |
|-------------------------|-----------------------|------------------|---------|-------------|
| 1<br>[S] 00851 - 00854  | Adult                 | 4 × \$20.00      | \$80.00 | add to cart |
| you don't want these ti | ckets, give them up a | nd search again. |         |             |

Terms of Use **Privacy Policy** 

powered by ticketmaster\*

faq | contact us | log in

#### **Step 5:** Enter your Account Manager information. Select "continue."

| elow to see if you have access to any special offers. |                               |
|-------------------------------------------------------|-------------------------------|
| r E-mail Address                                      |                               |
| Password                                              | Forgot Your Password?         |
| or Create an accou                                    | unt.                          |
| or Create an accor                                    | Forgot Your Password?<br>unt. |

If you do not know your login information contact Premium Services at 214-665-4289 or <u>platinumservices@americanairlinescenter.com</u>.

#### **American Airlines Center** AccountManager

18:27

Cost Summary

Item Total

Fee Total

**Delivery Total** 

**Total Amount** 

**Step 6:** Select TicketFast as the Delivery Method.

- **TicketFast allows you to** print or transfer tickets from your online account once the order has been processed.
- Select "checkout."

#### Your order will expire in 18:27 minutes Shopping Cart Hello, Emily Evans You are currently in Account 202 Cart Items Your order will expire in item details type price total Keith Urban: RESERVE Parking Adult 4 x \$20.00 \$80.00 Fri. Oct 14, 2016 7:30 PM [S] 00851 - 00854 American Airlines Center RESERVE 80.00 0.00 Select Delivery 0.00 Ticket Fast (USD 0.00 ) 🗸 USD 80.00 change seats | remove checkout Cost Summary continue shopping Item Total \$80.00 **Delivery Tota** \$0.00 Fee Total \$0.00 USD 80.00 **Total Amount** checkout continue shopping

powered by ticketmaster\*

home | fag | contact us | log out

- **Step 7:** Select Payment Option.
- Click "Add a New Card" if card is not on file.
- Enter the credit card • information you would like to use.

account

Select "next step." •

#### AccountManager home | faq | contact us | view cart | log out Your order will expire in 9:44 minutes Hello, Emily Evans » PAYMENT You are currently in Account 202 Your order will expire in Pay in Full 9:44 step 1: payment information step 2: review and submit Cost Summary Select your payment method. Payment Option: Credit/Debit Card V Item Total 80.00 **Delivery Total** 0.00 Fee Total 0.00 Add a New Card **Total Amount** USD 80.00 view cart details Please enter the first and last name, street address and zip exactly as it appears on your credit card statement First Name \* Account Address Last Name Please note: All items will be delivered via the method of delivery selected. Address \* Items may also be managed within Ticket Management, Please be advised that any changes made to the address Postal / Zip Code \* will update the primary address on the Card Type \* American Express 🗸 Emily Evans Card Number \* 2500 Victory Avenue Dallas, TX 75219 Expiration Date \* - V - V CVV \* change address Store my credit/debit card and billing information for future use on My American Airlines Center Account Manager. What is the benefit?

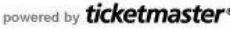

\* = Required

Total Amount \$80.00

next step

Step 8: Submit Request.

•

After confirming the information is correct, click the terms of use. Then click "submit request."

You will receive an email notification with the summary of your order.

#### **American Airlines Center**

AccountManager

powered by ticketmaster\*

home | fag | contact us | view cart | log out

| Hello, Emily Ev                                                           | ans                                                 |                                                                              | DAVMENT                       |                       |                       |                                   | wiii expir | e in 7.00 minute   |
|---------------------------------------------------------------------------|-----------------------------------------------------|------------------------------------------------------------------------------|-------------------------------|-----------------------|-----------------------|-----------------------------------|------------|--------------------|
| You are currently in Acco                                                 | ount 202                                            | X                                                                            | PATMENT                       |                       |                       | CONFIRMATI                        | UN         |                    |
| Your order will                                                           | l expire in                                         | Pay in Full                                                                  |                               |                       |                       |                                   |            |                    |
| 7:0                                                                       | 0                                                   | step 1: p                                                                    | ayment information            | n                     |                       | step 2: review and                | l submit   |                    |
| Cost Summary                                                              |                                                     | Cart Items                                                                   |                               |                       |                       |                                   | e          | edit cart items    |
| Item Total                                                                | 80.00                                               | item                                                                         |                               | details               | type                  | price                             |            | total              |
| Delivery Total<br>Fee Total<br>Total Amount                               | 0.00<br>0.00<br>USD 80.00                           | Keith Urban: RESE<br>Fri, Oct 14, 2016 7:3<br>American Airlines C<br>RESERVE | RVE Parking<br>30 PM<br>enter | 1<br>[S] 00851 - 008  | Adult<br>54           | 4 x \$20.00                       |            | \$80.00            |
| submit                                                                    | order                                               | Delivery: Ticket Fas                                                         | t                             |                       |                       |                                   |            |                    |
| Account Addres                                                            | 20                                                  |                                                                              |                               |                       |                       | Iten                              | n Total    | \$80.00            |
|                                                                           |                                                     |                                                                              |                               |                       |                       | Fe                                | e Total    | \$0.00             |
| Please note: All items<br>via the method of deliv<br>Items may also be ma | will be delivered<br>/ery selected.<br>naged within | ~                                                                            |                               |                       |                       | Total A                           | mount      | USD 80.00          |
| Ticket Management. P<br>that any changes mad                              | Please be advised<br>le to the address              | Payment Details                                                              | S (Credit/Debit Ca            | rd)                   |                       |                                   | edit pa    | yment details      |
| account.                                                                  | address on the                                      | card holder                                                                  | credit car                    | d expi                | ration date t         | billing address                   |            |                    |
| Emily Evans<br>2500 Victory Avenue<br>Dallas, TX 75219                    |                                                     | Emily Evans                                                                  | Mastercard                    |                       | 05/19                 |                                   |            |                    |
| c                                                                         | hange address                                       | ✓ I agree to the terms of I                                                  | use. All orders are s         | ubject to credit card | f approval and billir | ng address verification. If you h | ave any q  | uestions regarding |
|                                                                           |                                                     | your order, please conta                                                     | act customer service          | at 214-665-4289.      |                       |                                   |            | Total Amount       |
|                                                                           |                                                     |                                                                              |                               |                       |                       |                                   | US         | D 80.00            |
|                                                                           |                                                     |                                                                              |                               |                       |                       | « previous step                   | sut        | omit order         |
|                                                                           |                                                     |                                                                              |                               |                       |                       |                                   |            |                    |

#### Step 9: Print Parking.

You can then print or transfer the parking passes purchased.

| October 20                                  | 016 🔫  |     |     |         |                                       | E III Advanced Op |
|---------------------------------------------|--------|-----|-----|---------|---------------------------------------|-------------------|
| Sun                                         | Mon    | Tue | Wed | Thu     | Fri                                   | Sat               |
|                                             |        |     |     |         |                                       |                   |
| 2<br>MANA: Platinu<br>Ø<br>Mana: RESER<br>Ø | )<br>) | 4   | 5   | 6       | 7                                     | 8                 |
| 9                                           | 10     | 11  | 12  | 13      | Keith Urban: P<br>Keith Urban: R<br>Ø | 15                |
| 16                                          | 17     | 18  | 19  | 20      | 21                                    | 22                |
| 23                                          | 24     | 25  | 26  | 27      | 28                                    | 29                |
| 30                                          | 31     |     |     | <i></i> |                                       |                   |

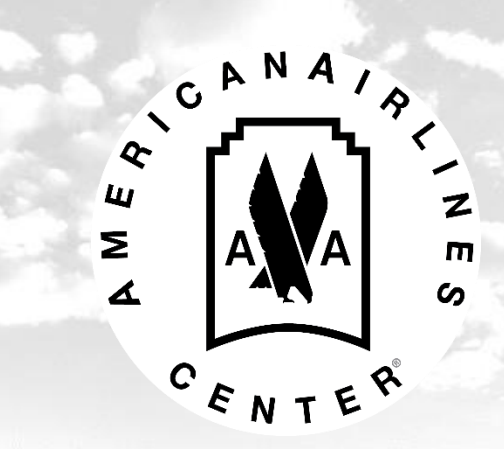

Account Manager allows you to pay any outstanding invoices in your account.

#### Go to the invoice section on the home screen.

#### Step 1: Select "Pay Now."

| Your Invoice ( an invoice payment is due ) |             | New Invoices   Completed Invoice |
|--------------------------------------------|-------------|----------------------------------|
| ▼ Stars 0407 91193                         |             |                                  |
| Account Details                            |             |                                  |
| Total Invoice Amount:                      | USD 200.00  | Pay Now                          |
| Overdue Amount:                            | U SD 0.00   |                                  |
| Next Payment Due Date: ( due 05/28/2016 )  | U SD 200.00 | Pay Now                          |
| Outstanding Balance:                       | U SD 200.00 | Pay Now                          |
| Amount Paid to Date:                       | U SD 0.00   |                                  |

#### **Step 2:** Select the invoice you would like to pay. Click "continue."

#### Renew My Invoice

| Process a new invoic | e (Select a new invoice)                                      |         | View completed invoice |
|----------------------|---------------------------------------------------------------|---------|------------------------|
| • Stars 0407         |                                                               |         | US \$200.00            |
| Invoice Items        | Seats                                                         | Qty     | Total                  |
| Stars vs. Avalanche  | Section 1217<br>Row BAR<br>Seat 3 - 4<br><u>View Seat Map</u> | 2 Adult | US \$200.00            |
|                      |                                                               |         | continue               |
| ⊙ Mavs 0408          |                                                               |         | US \$300.00            |
| © WWE 0402           |                                                               |         | US \$570.00            |

#### Step 3: Select "Single Payment." Click "continue."

| 1. PAYMENT PLANS                                                                                                    | 2. BILLING                                                                                                    | 3. CONFIRMATION                                                                                               |
|----------------------------------------------------------------------------------------------------|----------------------------------------------------------------------------------------------------|----------------------------------------------------------------------------------------------------|
| Ticket Payment Plan<br>Select a payment plan for items you're                                                                                                   | renewing and the items you've added                                                                                        |                                                                                                    |
| •<br>Renewal Items and Ac                                                                                                    | lditional Items Total                                                                                                    | US \$201.00                                                                                                   |
|                                                                                                    |                                                                                                    |                                                                                                    |
| Note: This amount is specific ONLY to                                                                                                    | the ticketing items in your invoice and includes                                                                           | any additional items also nurchased at this                                                                   |
| Note: This amount is specific ONLY to time. It does not include any donations                                                                                   | o the ticketing items in your invoice and includes<br>on your invoice.                                                     | any additional items also purchased at this                                                                   |
| Note: This amount is specific ONLY to<br>time. It does not include any donations                                                                                | o the ticketing items in your invoice and includes<br>on your invoice.                                                     | any additional items also purchased at this                                                                   |
| Note: This amount is specific ONLY to<br>time. It does not include any donations                                                                                | the ticketing items in your invoice and includes<br>on your invoice.                                                       | any additional items also purchased at this                                                                   |
| Note: This amount is specific ONLY to<br>time. It does not include any donations<br>Select a payment plan                                                       | the ticketing items in your invoice and includes<br>on your invoice.<br><b>for your invoice</b>                            | any additional items also purchased at this                                                                   |
| Note: This amount is specific ONLY to<br>time. It does not include any donations<br>Select a payment plan<br>Payment Plan                                       | the ticketing items in your invoice and includes<br>on your invoice.<br><b>for your invoice</b><br>Number of Payments      | any additional items also purchased at this<br>Plan Description                                               |
| Note: This amount is specific ONLY to<br>time. It does not include any donations<br>Select a payment plan<br>Payment Plan<br><ul> <li>Single Payment</li> </ul> | the ticketing items in your invoice and includes<br>on your invoice.<br><b>for your invoice</b><br>Number of Payments<br>1 | any additional items also purchased at this Plan Description Make one payment for the full value of the order |

cancel

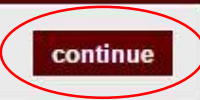

#### Step 4: Select Payment Option.

- Enter the credit card information.
- Click the authorization statement. Click the terms of use.
- Select "renew tickets."
- You will receive an email notification with the summary of your order.

| Method of Pa                                                | yment                                                                                                    |                                  |
|-------------------------------------------------------------|----------------------------------------------------------------------------------------------------|----------------------------------|
| Select your payment m<br>previous page.                     | ethod. Note this selection will be charge automatically according to the payn                                             | nent plan you chose on the       |
| Payment Option: En                                          | ter a new Credit Card 🔹                                                                                                   |                                  |
| Enter your name                                             | e and billing address exactly as it appears on your credit card statement.                                                |                                  |
|                                                             |                                                                                                    | * = Required                     |
| First Name *                                                |                                                                                                    |                                  |
| Last Name *                                                 |                                                                                                    |                                  |
| Address *                                                   |                                                                                                    |                                  |
| Zin Code t                                                  |                                                                                                    |                                  |
| zip code -                                                  |                                                                                                    |                                  |
| Card Type *                                                 | Select your answer *                                                                                                    |                                  |
| Card Number *                                               |                                                                                                    |                                  |
| Expiration Date *                                           | 1 v 2016 v                                                                                                    |                                  |
| CIN *                                                       |                                                                                                    |                                  |
| City                                                        | what's this?                                                                                                    |                                  |
| I would like to sto                                         | re my account information for future transactions.                                                                        |                                  |
| <ul> <li>I authorize Ameri<br/>this charge may r</li> </ul> | can Airlines Center to charge my account one time for US \$201.00. I understa<br>tot appear on my account for a few days. | and that, due to processing time |
| Learne to the Ter                                           | ms of Like. All orders are subject to credit card approval and billion address w                                          | arification After processing     |
| please contact cu                                           | istomer service at 214-865-4289 if you have any questions regarding your or                                               | der.                             |
|                                                             |                                                                                                    |                                  |
| Payments                                                    |                                                                                                    |                                  |
| Tayments                                                    |                                                                                                    |                                  |
| Define the amount you                                       | wish to pay today, if you choose to pay more than the minimum amount, ful                                                 | ure installments will be adjuste |
| accordingly. Note: The                                      | scheuules below offer a preview to tuture charges. The exact amount charg                                                 | eu may be siigntly different.    |
| Today's payment                                             | Today's Total Pay                                                                                                    | ment: US \$201.0                 |
|                                                             |                                                                                                    |                                  |
| Summary of I                                                | Darma anta                                                                                                    |                                  |
| Summary of I                                                | ayments                                                                                                    |                                  |
|                                                             | Amount Due T                                                                                                    | oday: US \$201                   |
|                                                             | Order                                                                                                    | Total: US \$201.                 |

DAVMENT DI AN

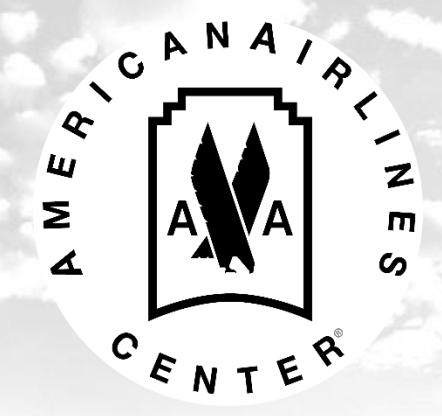

# Manage My Tickets

Account Manager allows you to print from your computer and transfer tickets to guests.

**Please note:** Once you print or transfer from your online account, the original hard copy of tickets/parking will be deactivated.

### Manage My Tickets

Select "manage my tickets" and a calendar of events will appear.

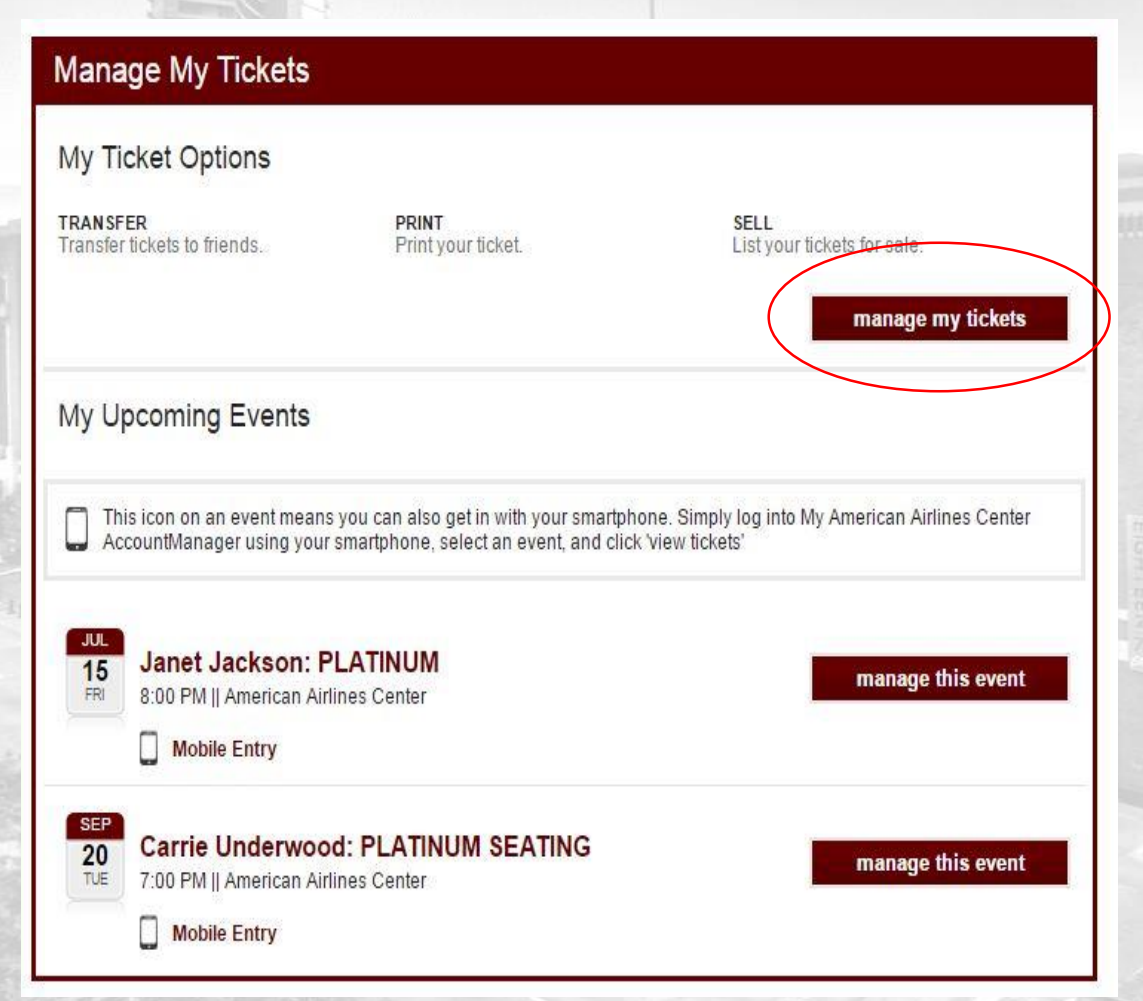

Choose the date of the event. Tickets and parking are separate.

| May 2016 🔻                                                     |     |     |                                        |     | <b>m i</b>                               | Advanced C                            |
|----------------------------------------------------------------|-----|-----|----------------------------------------|-----|------------------------------------------|---------------------------------------|
| Sun                                                            | Mon | Tue | Wed                                    | Thu | Fri                                      | Sat                                   |
| 1<br>2016 Stars PO ()<br>2016 Stars PO ()                      | 2   | 3   | 4                                      | 5   | 6                                        | 7<br>(2016 Stars PO<br>(2016 Stars PO |
| 8                                                              | 9   | 10  | 11                                     | 12  | 13<br>Rihanna: PLAT 0<br>Rihanna: Rese 0 | 14                                    |
| 15<br>(The Cure: PLA) ()<br>(The Cure: The) ()<br>where events | 16  | 17  | 18<br>Florence And 0<br>Florence And 0 | 19  | 20                                       | 21                                    |
| 22                                                             | 23  | 24  | 25                                     | 26  | 27                                       | 28                                    |
| 29                                                             | 30  | 31  |                                        |     |                                          | 2                                     |

#### **Manage My Tickets: Print-at-Home**

You can print all tickets and parking through Account Manager.

- Select "Print-At-Home."
- Check off the tickets you would like to print.

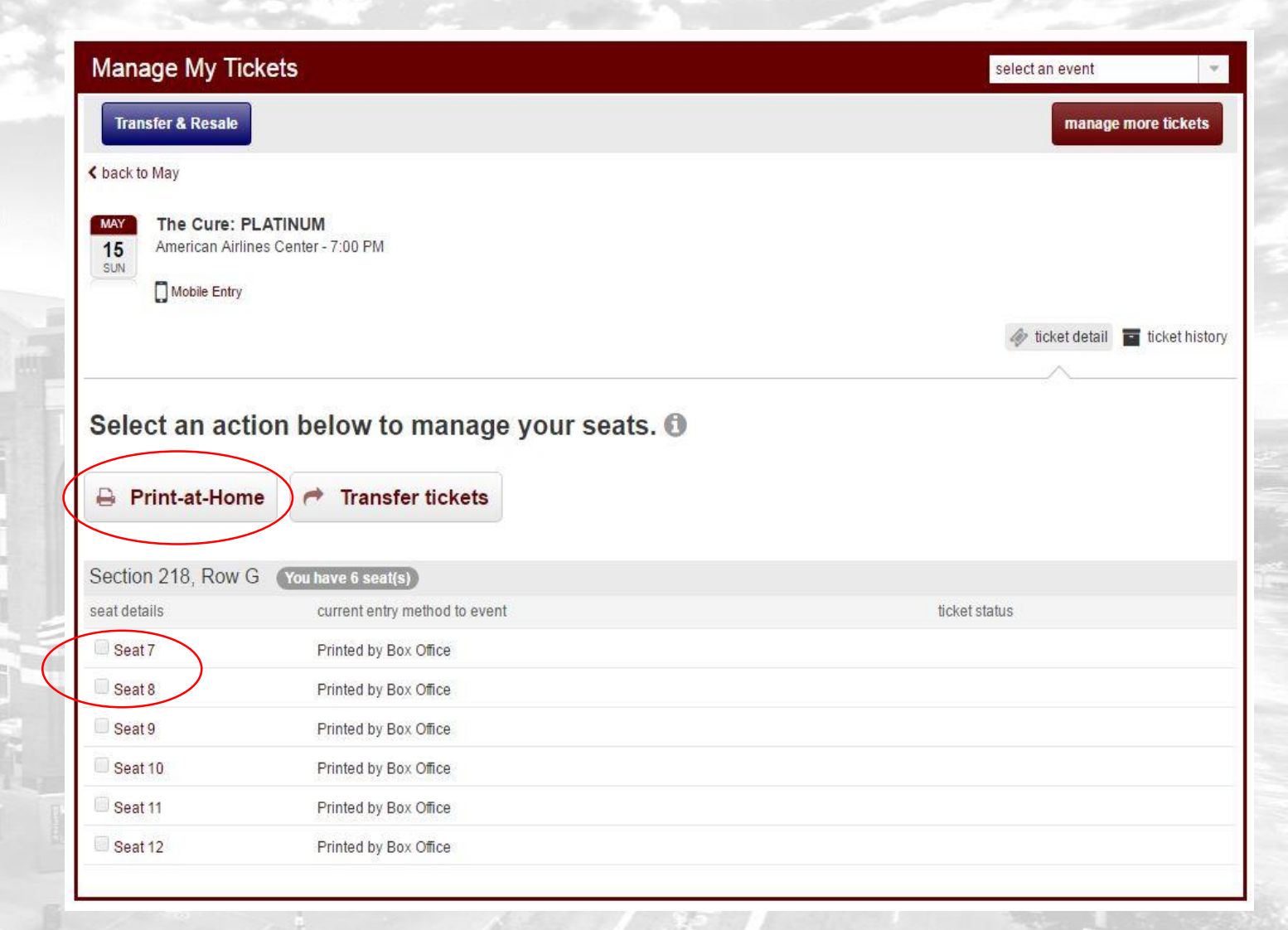

### Manage My Tickets: Print-at-Home

| Transfer & Resale       manage         & back to May       Image         Image       The Cure: PLATINUM         15       American Airlines Center - 7:00 PM         Image       Mobile Entry         Select an action below to manage your seats. (1)         Image       Image         Image       Image | ticket Below are you |
|----------------------------------------------------------------------------------------------------|----------------------|
| C back to May          Image: Select an action below to manage your seats. (1)         Print-at-Home                                                                                                    | Below are you        |
| The Cure: PLATINUM<br>American Airlines Center - 7:00 PM         Image: Select an action below to manage your seats. (1)         Select an action below to manage your seats. (1)         Image: Print-at-Home                                                                                                    | Below are you        |
| Select an action below to manage your seats. ()                                                                                                    | Below are you        |
| Select an action below to manage your seats. ()                                                                                                    | Paviau vaur aslav    |
| 🔒 Print-at-Home 🥟 Transfer tickets                                                                                                    | Review your selec    |
|                                                                                                    | Selected Tickets     |
|                                                                                                    | The Cure: PLA        |
| Section 218, Row G (You have 6 seat(s)                                                                                                    | Sull, May 15, 2      |
| seat details current entry method to event ticket status                                                                                                    | Section 218          |
| Seat 7 Printed by Box Office                                                                                                    | Seat 7               |
| Seat 8 Printed by Box Office                                                                                                    | Seat 8               |
| Seat 9 Printed by Box Office                                                                                                    |                      |
| Seat 10 Printed by Box Office                                                                                                    |                      |
| Seat 11 Printed by Box Office                                                                                                    |                      |

- Click "print" in the top right hand corner.
- A confirmation box will pop up. Select "Continue to print."

| Below        | are your selected seats to print.                                  | Close                |
|--------------|--------------------------------------------------------------------|----------------------|
| Review y     | your selected seats below. Note: You may discard a seat by dese    | lecting the checkbox |
| Selected     | 1 Tickets (1 events; 2 tickets)                                    |                      |
| The C Sun, I | :ure: PLATINUM<br>May 15, 2016 7:00 PM    American Airlines Center |                      |
| Se           | ection 218, Row G                                                  |                      |
|              | Seat 7                                                             |                      |
|              | Seat 8                                                             |                      |

#### **Manage My Tickets: Print-at-Home**

- After confirming the information is correct, click on the terms of use.
- Click the "submit" button.

Please note: Once you print from your online account, the original hard copy of tickets/parking will be deactivated.

#### » PRINT CONFIRMATION Print Tickets Below is a summary of the 2 item(s) you have selected to print. Note: You must print tickets at least prior to the start of the event. If you have any questions, please contact customer service at 214-665-4289. If any of the tickets below are currently on a Card (Membership or Credit Card), they will no longer be valid. Please use the printed ticket for entry Items Selected to Print edit items item details fee fee total Section 218 2 x \$0.00 The Cure: PLATINUM \$0.00 NO Row G Sun, May 15, 2016 7:00 PM IMAGE Seat 7 - 8 American Airlines Center Print Fee Total \$0.00 Total Due \$0.00 I agree to the terms of use. By using this Print service you agree that your personal information will be used and disclosed as permitted by the My American Airlines Center Privacy Policy, which allows the American Airlines Center, Ticketmaster and others to send you event-related information and other special offers. If you have any questions please contact 214-665-4289. Total Amount \$0.00 submit

You can transfer all tickets and parking through Account Manager.

- Select "Transfer tickets."
- Check off the tickets you would like to transfer.

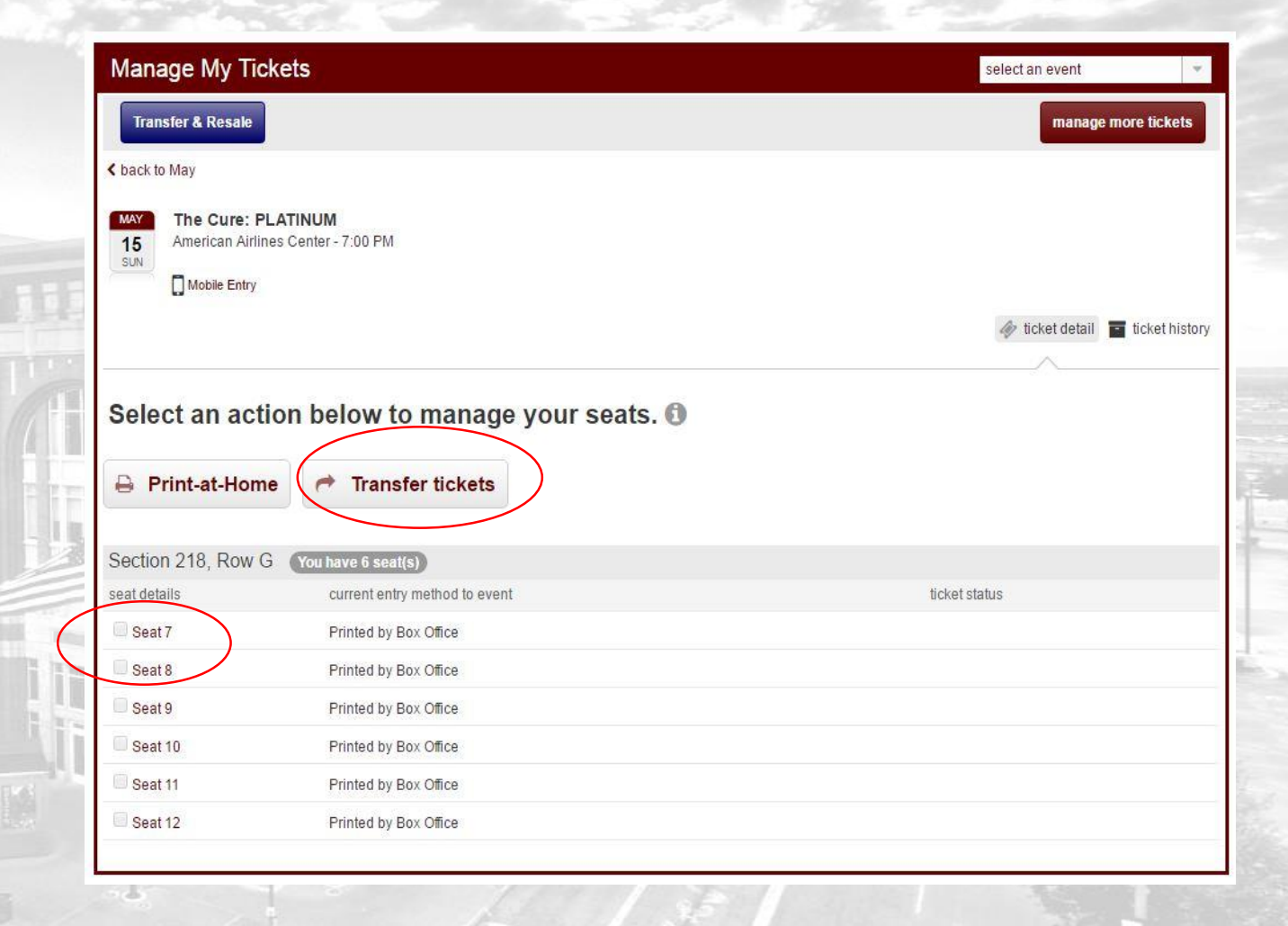

|                                                                                    |               | A                                               | top right                                                                                                    |
|------------------------------------------------------------------------------------|---------------|-------------------------------------------------|----------------------------------------------------------------------------------------------------|
| Manage My Tickets                                                                  | select a      | in event 👻                                      |                                                                                                    |
| Transfer & Resale                                                                  | manage more   | tickets transfer (2)                            | <ul> <li>A confirm</li> </ul>                                                                                                    |
| back to May                                                                        |               |                                                 | pop up.                                                                                                    |
| The Cure: PLATINUM<br>American Airlines Center - 7:00 PM                           | (ir           | ticket detail 🖪 ticket history                  | to transf                                                                                                    |
| Select an action below to manage your seats. 🕄<br>Print-at-Home 🎢 Transfer tickets |               | Below are your sele<br>Review your selected sea | ected seats to transfer.<br>Its below. Note: You may discard                                                                                                    |
| Section 209, Row A You have 6 seat(s)                                              |               | - The Cure: DLATINUM                            |                                                                                                    |
| eat details current entry method to event                                          | ticket status | Sun, May 15, 2016 7:0                           | 0 PM    American Airlines Center                                                                                                    |
| Seat 7 Printed online confirmation no: 160103-23211                                |               | Section 209, Row A                              | A contraction of the second second seco |
| Seat 8 Printed online confirmation no: 160103-23211                                |               | Seat 7                                          |                                                                                                    |
| Seat 9 Printed online confirmation no: 151211-25274                                |               | Seat 8                                          |                                                                                                    |
| Seat 10 Printed online confirmation no: 151211-25274                               |               |                                                 |                                                                                                    |
|                                                                                    |               |                                                 |                                                                                                    |
| Seat 11 Printed online confirmation no: 151211-25274                               |               |                                                 |                                                                                                    |

- Click "transfer" in the top right hand corner.
- A confirmation box will pop up. Select "Continue to transfer."

You may discard a seat by deselecting the checkbox.

cance

Close X

Continue to transfer

#### Choose Transfer Recipient

After confirming the information is correct, add the recipient's email address under "Enter a New Contact".

Optional Message

You have the option to enter a message to the recipient, however, it is not required.

#### Email Reminder

You can set a reminder to your email address if the items have not been claimed.

#### Item Price

You have the option to display the item price on the offer.

Click the "next step" button.

|                                                                                                    | step 1: define recipient                                                                                                    |                                                                                                    | step                                                                            | 2: review & submit                                     |                             |
|----------------------------------------------------------------------------------------------------|----------------------------------------------------------------------------------------------------|----------------------------------------------------------------------------------------------------|---------------------------------------------------------------------------------|--------------------------------------------------------|-----------------------------|
| Below is                                                                                                    | a summary of the 2 item(s) you have                                                                                                    | e selected to transfer.                                                                                                 |                                                                                 |                                                        |                             |
| Items                                                                                                    | You Are Transferring                                                                                                    |                                                                                                    |                                                                                 |                                                        | edit item                   |
|                                                                                                    | item                                                                                                    | details                                                                                                    | number of items                                                                 | fee                                                    | fee tot                     |
| NO<br>IMAGE                                                                                                    | The Cure: PLATINUM<br>Sun, May 15, 2016 7:00 PM<br>American Airlines Center                                                                                                    | Section 209<br>Row A<br>Seat 7 - 8                                                                                      | 2                                                                               | 2 x \$0.00                                             | <b>S</b> 0.0                |
|                                                                                                    |                                                                                                    |                                                                                                    |                                                                                 | Transfer Fee Total                                     | \$0.                        |
|                                                                                                    |                                                                                                    |                                                                                                    |                                                                                 | Total Due                                              | \$0.                        |
| Optio<br>Enter ar                                                                                                    | a New Contact<br>mal Message<br>n optional message for the transfer rec                                                                                                    | sipient.                                                                                                    |                                                                                 |                                                        |                             |
| Optio<br>Enter ar                                                                                                    | a New Contact<br>mal Message<br>n optional message for the transfer red                                                                                                    | sipient.                                                                                                    |                                                                                 |                                                        |                             |
| Enter ar<br>Enter ar<br>Email<br>Define h<br>hasn't ac                                                                 | a New Contact<br>anal Message<br>n optional message for the transfer red<br>I Reminder<br>now many hours or days prior to the er<br>coepted your offer.<br>he if my ticket(s) are unclaimed No red                                                                                                    | cipient.<br>vent a reminder email<br>eminder <b>*</b> ] prior to tl                                                     | is sent to you. This remin<br>ne event start time.                              | der email is only sent if                              | the recipien                |
| Enter ar<br>Email<br>Define h<br>hasn't ar<br>Notify m<br>Please I<br>prior to                                         | a New Contact<br>anal Message<br>n optional message for the transfer red<br>l Reminder<br>now many hours or days prior to the et<br>coepted your offer.<br>the if my ticket(s) are unclaimed No ret<br>No ret: All ticket(s) must be claimed prior<br>the event cut off time if ticket(s) are un-                                                                                                    | vent a reminder email<br>eminder <b>*</b> ] prior to tl<br>or to the event start tin<br>claimed.                        | is sent to you. This remin<br>ne event start time.<br>ne. An email reminder wil | der email is only sent if<br>I be sent to the recipier | the recipien                |
| Enter ar<br>Optio<br>Enter ar<br>Email<br>Define h<br>hasn't ar<br>Notify m<br>Please I<br>prior to 1                  | a New Contact<br>mal Message<br>n optional message for the transfer red<br>l Reminder<br>now many hours or days prior to the er<br>coepted your offer.<br>The if my ticket(s) are unclaimed <u>No re</u><br>Note: All ticket(s) must be claimed pri<br>the event cut off time if ticket(s) are un<br>Price                                                                                                    | sipient.<br>vent a reminder email<br>eminder • prior to th<br>or to the event start tin<br>sclaimed.                    | is sent to you. This remin<br>ne event start time.<br>ne. An email reminder wil | der email is only sent if<br>I be sent to the recipien | the recipien<br>at 24 hours |
| Enter ar<br>Optio<br>Enter ar<br>Email<br>Define h<br>hasn't a<br>Notify m<br>Please<br>prior to l<br>Item I<br>Item I | a New Contact anal Message a optional message for the transfer reconstruction of the transfer reconstruction of the transfer reconstruction of the transfer reconstruction of the transfer of the transfer of | vent a reminder email<br>eminder ▼] prior to ti<br>or to the event start tin<br>claimed.<br>ffer. 22<br>nsfer offer. 23 | is sent to you. This remin<br>he event start time.<br>he. An email reminder wil | der email is only sent if<br>I be sent to the recipier | the recipien                |

- After confirming the information is correct, click on the terms of use.
- Click the "complete transfer" button.

Please note: Once you transfer items from your online account, the original hard copy of tickets/parking will be deactivated.

| edit item           |
|---------------------|
|                     |
| fee tot             |
| S0.0                |
| ital \$0.0          |
| ue \$0.0            |
| t transfer recipier |
| splay price         |
| is                  |
|                     |

## **Frequently Asked Questions**

#### What if I print more than one copy of my ticket?

• You can print as many times as you wish. However, the most recent ticket printed will be the only one with a valid barcode. All other tickets will be deactivated.

#### What if my tickets are lost or stolen?

• Please contact customer service at 214-665-4289.

#### What are the benefits of using TicketFast®?

- It's convenient!
- TicketFast<sup>®</sup> allows you to get your tickets right away with no will call lines or mail delivery to wait for.
- Print them at your convenience using any standard ink-jet or laser printer.